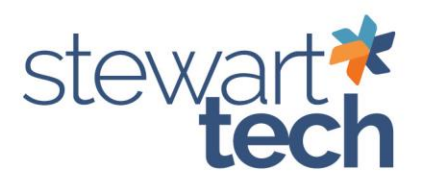

## Setting up Paperless office for a Customer

This will allow emails from Sage to go directly to the customer.

- 1. Go to Accounts Receivable > Main > Customer Maintenance
- 2. Select the Customer
- 3. Click the More button in the top-right corner
  - a. Select Paperless Delivery Options

|                   |                                               |                  |                             | Copy From                  | Renumber             | N                     |
|-------------------|-----------------------------------------------|------------------|-----------------------------|----------------------------|----------------------|-----------------------|
| ame Arl           | ansas Electric Cooperatives, Inc.             |                  |                             |                            | Conta                | acts                  |
| <u>1</u> . Main   | 2. Additional 3. Statistics 4. Summary 5. His | story <u>6</u> . | Invoices <u>7</u> . Transac | ctions <u>8</u> . \$/Os    | 9. InstaDocs Ship T  | To Address            |
| Causta -          |                                               | sidential 🗖      | Terms Code                  | 20 0 Not 20 Torms and      | Paper                | less Delivery Options |
| ountry<br>Address | DO Boy 102910                                 | identiai         | Primary Contact             |                            | e 🦲                  | Sage                  |
| Address           | 1 Cooperative Way                             |                  | Ship Code                   |                            |                      |                       |
|                   |                                               |                  | Primary Ship To             | Q                          |                      |                       |
| ZIP/Postal Code   | 72209                                         |                  | L                           |                            |                      |                       |
| City              | Little Rock State/Province                    | AR               | Credit Hold                 | ñ                          |                      |                       |
| Telephone         | (501) 570-2200 Ext Work -                     |                  | Credit Limit                | .00                        |                      |                       |
| Fax               | (501) 570-2923                                |                  |                             | 100                        |                      |                       |
| E-mail Address    | ciacctpay@aeci.com                            | No.              | One Email per Invoice B     | Batch                      |                      |                       |
| JRL Address       |                                               |                  |                             |                            |                      | 2022                  |
|                   | P                                             |                  |                             |                            |                      | 2022.                 |
| Salesperson       | LH 🔍 Lewis Hodge                              |                  |                             |                            |                      | ion and imp           |
|                   |                                               |                  |                             |                            |                      |                       |
| ax Schedule       | NOTAX 🔍 TAX EXEMPT Ex                         | emptions         |                             |                            |                      |                       |
|                   |                                               |                  |                             |                            |                      | lew                   |
|                   |                                               |                  |                             |                            |                      |                       |
|                   |                                               |                  |                             |                            |                      |                       |
|                   |                                               |                  |                             |                            |                      |                       |
|                   |                                               |                  |                             | International Distances    |                      | <u></u>               |
| à 🛞               |                                               |                  |                             | <u>A</u> ccept <u>C</u> an | cel <u>D</u> elete 🖶 | <b>0</b> .            |

| Customer No.    | AECI                     |       | Arkansas Electric Cooperatives, Inc. |  |
|-----------------|--------------------------|-------|--------------------------------------|--|
| Document        |                          | - 🃎   |                                      |  |
| <u>1</u> . Main | A/R Invoice              | , Fax |                                      |  |
| PDF Delivery O  | S/O Invoice<br>S/O Order |       |                                      |  |
| Print 🖌         | E-mail                   | Fax   |                                      |  |
| PDF Document    | t                        |       |                                      |  |
| Password        |                          |       |                                      |  |

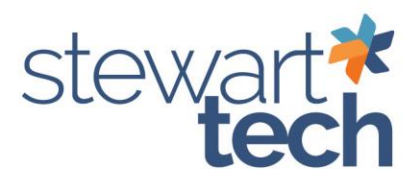

5. Select E-mail under PDF Delivery Options for each document you will be emailing out.

| . openess                                    |                     |                               |                       |                |           |    |  |
|----------------------------------------------|---------------------|-------------------------------|-----------------------|----------------|-----------|----|--|
| Customer No.                                 | AECI                |                               | Arkansas Electri      | c Cooperatives | s, Inc.   |    |  |
| Document                                     | A/R Statement       | • 8                           |                       |                |           |    |  |
| <u>1</u> . Main                              | 2. E-mail           | <u>3</u> . Fax                |                       |                |           |    |  |
| DF Delivery O                                | ptions              |                               |                       |                |           |    |  |
| Print                                        | E-mail 🖌            | Fax [                         |                       |                |           |    |  |
| DF Document                                  |                     |                               |                       |                |           |    |  |
| Password                                     |                     |                               |                       |                |           |    |  |
| Istomer No. A<br>ocument A<br><u>1. Main</u> | ECI<br>VR Statement | Arkar<br>Fax                  | nsas Electric Coopera | tives, Inc.    |           |    |  |
| Jse E-mail Addr                              | ress in Data Entry  |                               |                       |                |           |    |  |
| Jse Customer E<br>Customer Conta             | E-mail Address      | <ul> <li>ciacctpay</li> </ul> | @aeci.com             |                |           |    |  |
| Contact Co                                   | de Q                | Contact E-                    | mail Address          |                | Recipient |    |  |
| Additional E-mai                             | il Addresses        |                               |                       |                |           |    |  |
|                                              | E-mail A            | ddress                        |                       | Recipient      |           | 5% |  |
|                                              |                     |                               |                       |                |           |    |  |
|                                              |                     |                               |                       |                |           |    |  |

- 7. If you would like to use another email address other than what is in the customer Email address, you can use the Contact Code
- 8. The Additional Email Addresses box is used to include additional email addresses in that document.
- 9. To set up a new Contact Code you will need to go to the main Customer Maintenance screen, select Primary Contact hyperlink.

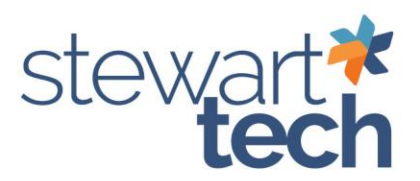

| SEP 11 1 1                             | 100                                                                                                    |                                                                                                    | COPY FROME.                                                                                                    |
|----------------------------------------|----------------------------------------------------------------------------------------------------|----------------------------------------------------------------------------------------------------|----------------------------------------------------------------------------------------------------|
| ansas Electric Cooperatives, Inc.      |                                                                                                    |                                                                                                    |                                                                                                    |
| 2. Additional 3. Statistics 4. Summary | 5. History 6                                                                                                    | Invoices <u>7</u> . Transactions                                                                                                    | <u>8</u> . \$/Os                                                                                                    |
| USA 🔍 United States                    | Residential                                                                                                    | Terme Code 00                                                                                                    | Net 30 Temps co                                                                                                    |
| P.O.Box 192810                         | 0                                                                                                    | Primary Contact                                                                                                    | 9                                                                                                    |
| 1 Cooperative Way                      |                                                                                                    | Ship Code HANDDELN                                                                                                    | VER Q                                                                                                    |
| 72209                                  |                                                                                                    | Primary Ship To                                                                                                    | 0                                                                                                    |
| Little Rock State/Pr                   | ovince AR                                                                                                    | Credit Hold                                                                                                    |                                                                                                    |
| (501) 570-2200 Ext Work                | . •                                                                                                    | Credit Limit                                                                                                    | .00                                                                                                    |
| (501) 570-2923                         |                                                                                                    |                                                                                                    |                                                                                                    |
| ciacctpay@aeci.com                     | M                                                                                                    | One Email per Invoice Batch                                                                                                    |                                                                                                    |
|                                        |                                                                                                    |                                                                                                    |                                                                                                    |
|                                        |                                                                                                    |                                                                                                    |                                                                                                    |
| H 🔍 Lewis Hodge                        |                                                                                                    |                                                                                                    |                                                                                                    |
|                                        |                                                                                                    |                                                                                                    |                                                                                                    |
|                                        | Ansas Electric Cooperatives, Inc.  2. Additional 3. Statistics 4. Summary USA Q United States P.O.Box 192810 1 Cooperative Way  72209 Little Rock (501) 570-2200 Ext Work (501) 570-2923 clacctpay@aeci.com H Q Lewis Hodge | Ansas Electric Cooperatives, Inc.<br>2. Additional 3. Statistics 4. Summary 5. History 9<br>USA Q United States Residential □<br>P.O.Box 192810<br>1 Cooperative Way<br>72209<br>Little Rock State/Province AR<br>(501) 570-2200 Ext Work ▼<br>(501) 570-2923<br>ciacctpay@aeci.com ♀<br>H Q Lewis Hodge | Ansas Electric Cooperatives, Inc.  2. Additional 3. Statistics 4. Summary 5. History 6. Invoices 7. Transactions  USA United States Residential PO.Box 192810 1 Cooperative Way  72209 Lattle Rock (501) 570-2200 Ext Work (501) 570-2293 ciacctpay@aeci.com  H Cuevis Hodge |

## S 🛞 Accept Cance

- 10. Fill in all the information in the Customer Contact Maintenance
  - a. Once information is entered selected Accept.

| alant Cada      | ALLE           | 0 14 4        |     | Oniman         |         |  |
|-----------------|----------------|---------------|-----|----------------|---------|--|
| ame             | amie McCrillis | -6 14 4       |     | Primar         |         |  |
| Salutation      |                | Title         | CPA |                |         |  |
| Country         | USA 🔍          | United States |     |                |         |  |
| Address         | P.O.Box 192    | 810           |     | $\otimes$      |         |  |
|                 | 1 Cooperativ   | e Way         |     |                |         |  |
| ZIP/Postal Code | 72209          |               |     |                |         |  |
| City            | Little Rock    |               |     | State/Province | AR      |  |
| elephone 1      | (501) 570-23   | 321           | Ext | Work 🔻         | Primary |  |
| elephone 2      |                |               | Ext | Work 👻         | Primary |  |
| ax              |                |               |     |                |         |  |
| -mail Address   | jamie.mccrilli | s@aeci.com    |     |                |         |  |
| lotes           |                |               |     |                | ^       |  |
|                 |                | <u> </u>      |     |                | 4       |  |
|                 |                | ÷             |     |                |         |  |